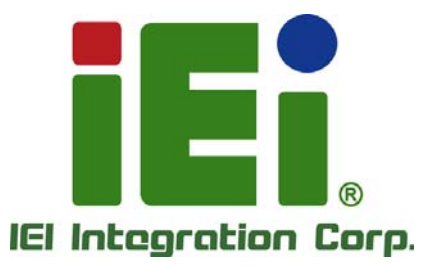

.

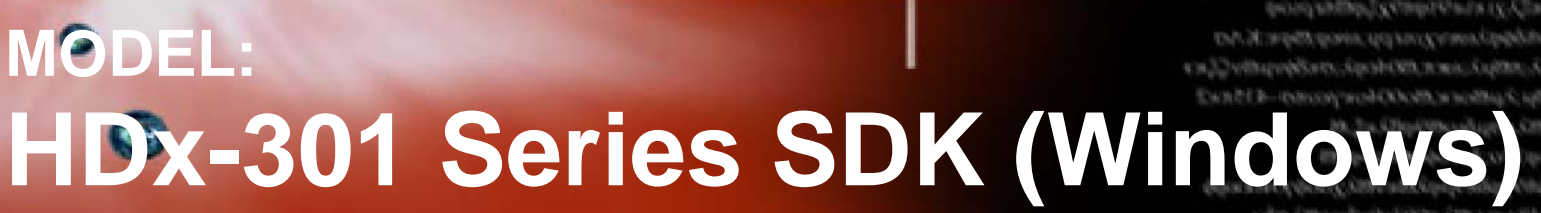

in Minkle One

data kan a

DISTRICTION AND A CONTRACTOR

Software Development Kit (SDK) for HDC-301MS/HDC-301EL/HDB-301L

# **User Manual**

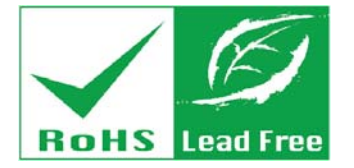

Rev. 1.00 – September 9, 2015

# Revision

| Date              | Version | Changes         |
|-------------------|---------|-----------------|
| September 9, 2015 | 1.00    | Initial release |

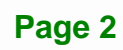

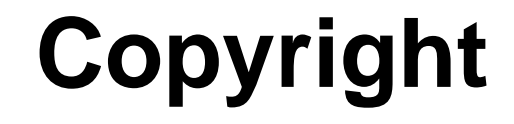

Integration Corp.

#### **COPYRIGHT NOTICE**

The information in this document is subject to change without prior notice in order to improve reliability, design and function and does not represent a commitment on the part of the manufacturer.

In no event will the manufacturer be liable for direct, indirect, special, incidental, or consequential damages arising out of the use or inability to use the product or documentation, even if advised of the possibility of such damages.

This document contains proprietary information protected by copyright. All rights are reserved. No part of this manual may be reproduced by any mechanical, electronic, or other means in any form without prior written permission of the manufacturer.

#### TRADEMARKS

All registered trademarks and product names mentioned herein are used for identification purposes only and may be trademarks and/or registered trademarks of their respective owners.

# **Manual Conventions**

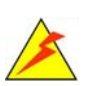

Integration Corp.

#### WARNING

Warnings appear where overlooked details may cause damage to the equipment or result in personal injury. Warnings should be taken seriously.

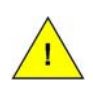

# CAUTION

Cautionary messages should be heeded to help reduce the chance of losing data or damaging the product.

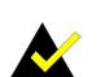

# NOTE

These messages inform the reader of essential but non-critical information. These messages should be read carefully as any directions or instructions contained therein can help avoid making mistakes.

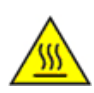

# HOT SURFACE

This symbol indicates a hot surface that should not be touched without taking care.

# **Table of Contents**

Eintegration Corp.

| 1 DRIVER AND SDK INSTALLATION            | 6   |
|------------------------------------------|-----|
| 1.1 Overview                             | 7   |
| 1.2 DRIVER INSTALLATION                  | 7   |
| 1.2.1 Uninstall Driver                   | 10  |
| 1.3 SDK INSTALLATION                     | .11 |
| 1.3.1 System Requirements                | ,11 |
| 1.3.2 IEI HD Capture AP SDK Installation | .11 |
| 1.3.3 Uninstall IEI HD Capture AP SDK    | 14  |
| 2 IEI HD CAPTURE AP SDK                  | 17  |
| 2.1 IEI HD CAPTURE AP SDK OVERVIEW       | 18  |
| 3 SDK INTRODUCTION                       | 21  |
| 3.1 Build Environment                    | 22  |
| 3.2 SDK INTRODUCTION                     | 22  |
| 3.2.1 Definition Table                   | 22  |
| 3.2.2 Structure Definition               | 23  |
| 3.2.3 API Introduction                   | 25  |
| A FAQ                                    | 28  |
| B DECODER INSTALLATION                   | 30  |
| B.1 DECODER INSTALLATION                 | 31  |
| B.1.1 ffdshow                            | 31  |
| B.1.2 LEADTOOLS                          | 37  |
| B.1.3 MainConcept                        | 44  |

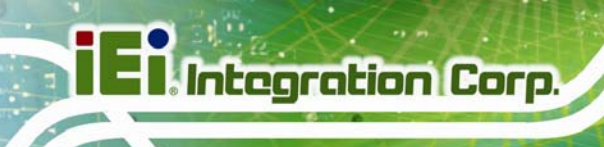

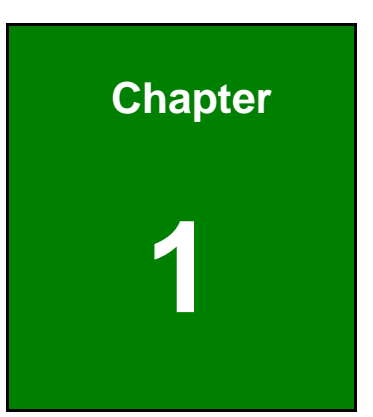

# Driver and SDK Installation

Page 6

# 1.1 Overview

A CD is shipped with the video capture card. The CD contains a driver for the video capture controllers on the card. When the video capture card is installed on the system, the driver must be installed. Failure to install the driver means that that video capture card cannot be detected by the system.

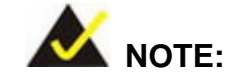

The content of the CD may vary throughout the life cycle of the product and is subject to change without prior notice. Visit the IEI website or contact technical support for the latest updates.

# **1.2 Driver Installation**

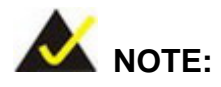

For the HDC-301EL capture card, the user has to install the Etron USB to PCIe driver to the system before installing the capture card driver. Please refer to **3.2.1 USB to PCIe Driver** in the user manual of the HDC-301EL capture card to install the USB to PCIe driver.

To install the HDx-301 Series driver, please follow the steps below. If the HDx-301 Series driver is already installed, please refer to **Section 1.2.1** to uninstall the driver first.

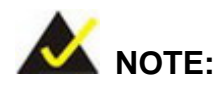

If the **User Account Control** dialog box appears during installation, click **Yes** to continue.

Step 1: Make sure to log in the system as the administrator.

Step 2: Insert the driver CD.

Integration Corp.

Step 3: Locate the .exe file in the driver folder of the utility CD.

For Windows 7 32-bit OS, please use the **DPInst\_x86.exe** file.

For Windows 7 64-bit OS, please use the **DPInst\_x64.exe** file.

Step 4: Double click the .exe file. The Device Driver Installation Wizard window appears.Click Next to continue.

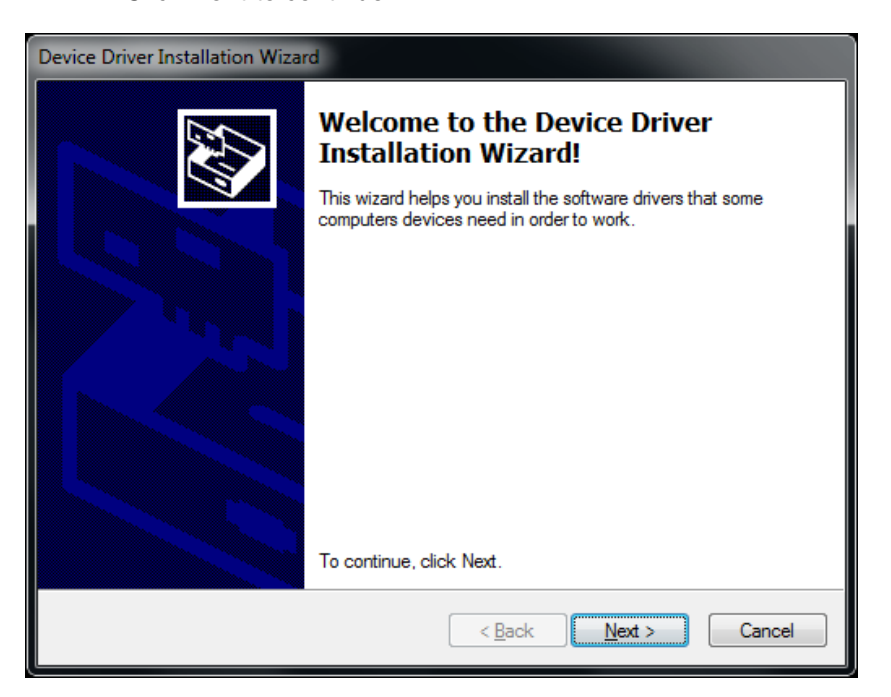

Figure 1-1: Device Driver Installation Wizard Welcome Window

Step 5: The following window appears to confirm the installation. Click Install.

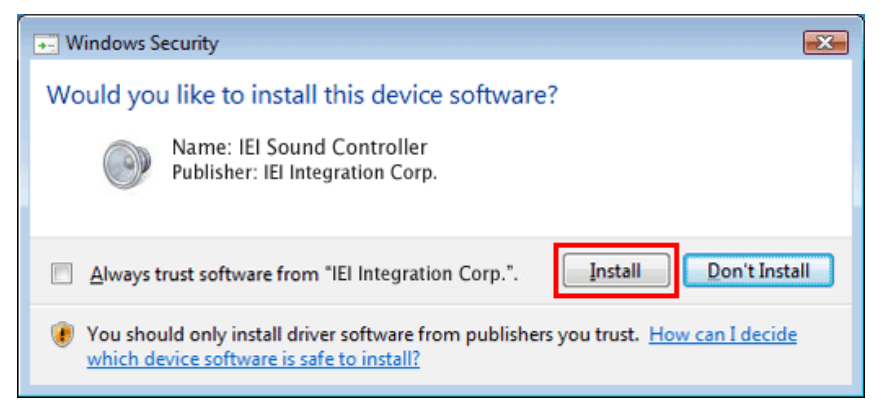

Figure 1-2: Windows Security Window

**Step 6:** The driver starts to install and the screen in **Figure 1-3** appears.

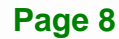

El Integration Corp.

# HDx-301 Series SDK (Windows)

| Device Driver Installation Wizard                                           |
|-----------------------------------------------------------------------------|
| The drivers are now installing                                              |
| Please wait while the drivers install. This may take some time to complete. |
| < <u>B</u> ack <u>N</u> ext > Cancel                                        |

#### Figure 1-3: Driver Installing

Step 7: When the driver installation is complete, click Finish to exit.

| Device Driver Installation Wizard                         |                                                     |                |  |  |
|-----------------------------------------------------------|-----------------------------------------------------|----------------|--|--|
|                                                           | Completing the Device Driver<br>Installation Wizard |                |  |  |
| The drivers were successfully installed on this computer. |                                                     |                |  |  |
|                                                           | Driver Name                                         | Status         |  |  |
|                                                           | ✓ IEI (qpavstm) Media (0                            | Device Updated |  |  |
| < <u>B</u> ack Finish Cancel                              |                                                     |                |  |  |

#### Figure 1-4: Driver Installation Complete

Step 8: Check the Device Manager in the Windows control panel to ensure the HDx-301Series driver has been properly installed.

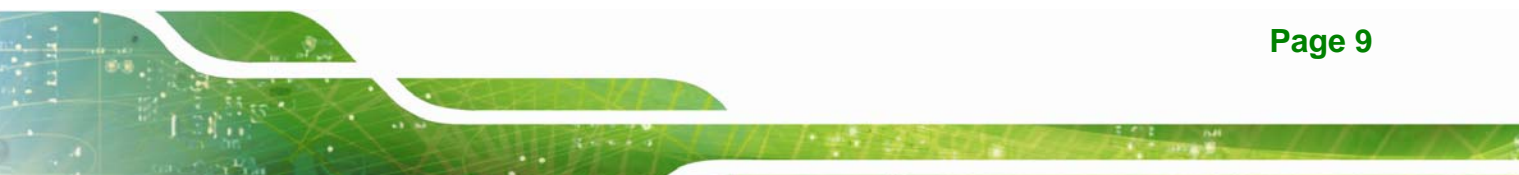

Single Card:

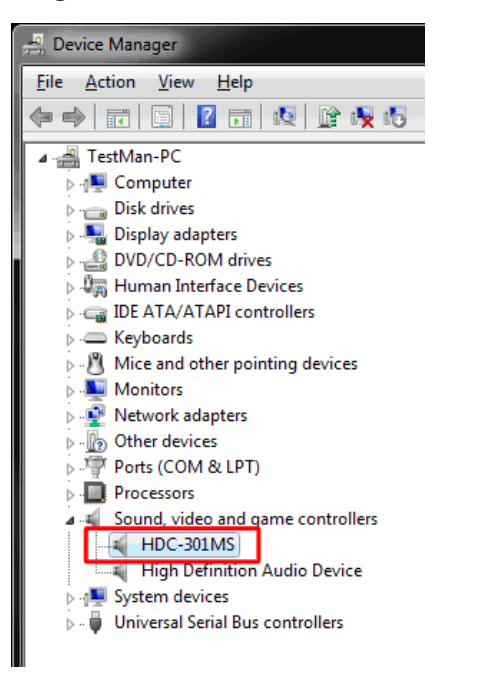

Figure 1-5: Device Manager

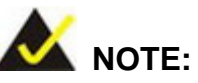

If the user fails to install the driver by following the above procedure, please install the HDx-301 Series driver manually in the Device Manager. To do this, right click HDC-301MS/HDC-301EL/HDB-301L in the Device Manager, and select Update Driver Software. Then, specify the **DPInst\_x86.exe** or **DPInst\_x64.exe** file in the utility CD for installation.

#### 1.2.1 Uninstall Driver

To uninstall the driver, please follow the steps below.

- **Step 1:** Make sure to login the system as the administrator.
- Step 2: Go to Device Manager.
- Step 3: Right click HDC-301MS/HDC-301EL/HDB-301L in the Device Manager, and select Uninstall to uninstall the driver.

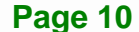

#### Multiple Cards:

| 🚔 Device Manager                      |
|---------------------------------------|
| <u>File Action View H</u> elp         |
| 🗢 🔿   🖬   🔽 🖬   👧                     |
| ⊿ 🚑 iei-PC                            |
| ⊳ 1 📮 Computer                        |
| Disk drives                           |
| 👂 🎚 Display adapters                  |
| 🔈 🕼 Human Interface Devices           |
| IDE ATA/ATAPI controllers             |
| Keyboards                             |
| Mice and other pointing devices       |
| Monitors                              |
| Other devices                         |
| Ports (COM & LPT)                     |
| Processors                            |
| 🔺 🛒 Sound, video and game controllers |
| HDC-301MS                             |
|                                       |
| Intel(R) Display Audio                |
| Realtek High Definition Audio         |
| System devices                        |
| 🏷 🟺 Universal Serial Bus controllers  |
| -                                     |

# 1.3 SDK Installation

The HDx-301 Series comes with a video capture application – IEI HD Capture AP SDK. This section describes how to install the SDK in Windows environment.

### **1.3.1 System Requirements**

The supported OS versions are listed below:

- Microsoft Windows 7, 32-bit
- Microsoft Windows 7, 64-bit

After installing the driver, the following programs must be installed in order to use the IEI HD Capture AP SDK:

- Microsoft DirectX 11
- H.264 Codec (VLC, ffdshow)
- Visual C++ 2005 & 2008 Redistributable

Please download the setup files of these programs from the official websites and install these programs in the system. For detailed setup procedures for some of the above programs, please refer to **Appendix B**.

### 1.3.2 IEI HD Capture AP SDK Installation

To install the IEI HD Capture AP SDK, please follow the steps below.

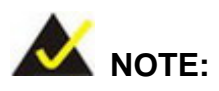

If the **User Account Control** dialog box appears during installation, click **Yes** to continue.

- **Step 1:** Insert the driver CD. Double click the AP folder of the utility CD.
- Step 2: Locate the IEI\_HD\_Capture\_AP.exe file in the Release folder.
- Step 3: Double click the IEI\_HD\_Capture\_AP.exe file. The IEI HD Capture AP Setup Wizard appears. Click Next to start.

Page 11

Integration Corp.

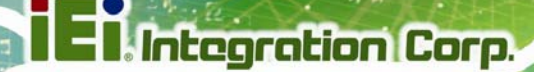

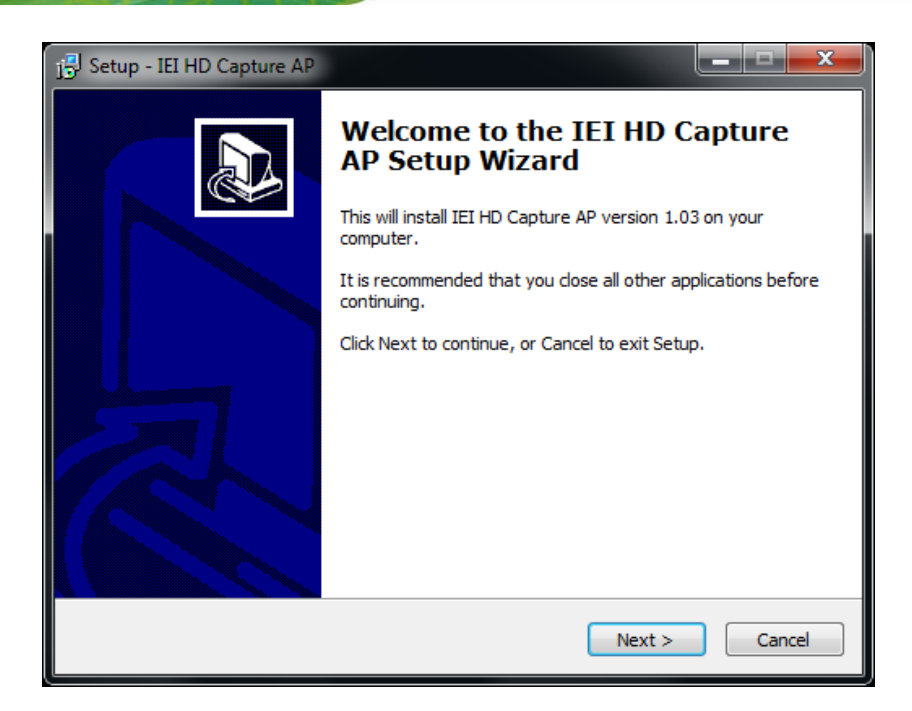

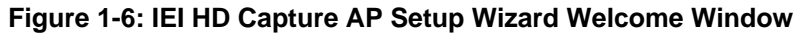

Step 4: Select a folder for IEI HD Capture AP SDK installation in Figure 1-7. Click Next to continue.

| j🕄 Setup - IEI HD Capture AP                                                           |
|----------------------------------------------------------------------------------------|
| Select Destination Location<br>Where should IEI HD Capture AP be installed?            |
| Setup will install IEI HD Capture AP into the following folder.                        |
| To continue, click Next. If you would like to select a different folder, click Browse. |
| C:\IEI HD Capture AP Browse                                                            |
|                                                                                        |
| At least 2.3 MB of free disk space is required.                                        |
| < Back Next > Cancel                                                                   |

Figure 1-7: Select Installation Folder

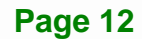

Integration Corp.

| j Setup - IEI HD Capture AP                                                                                     |        |
|----------------------------------------------------------------------------------------------------|--------|
| Ready to Install<br>Setup is now ready to begin installing IEI HD Capture AP on your computer.                  |        |
| Click Install to continue with the installation, or click Back if you want to review or<br>change any settings. | ,      |
| Destination location:<br>C:\IEI HD Capture AP                                                                   | *      |
|                                                                                                    | *      |
| < Back                                                                                                    | Cancel |

Figure 1-8: Confirm Installation

Step 6: The system starts installing the IEI HD Capture AP SDK.

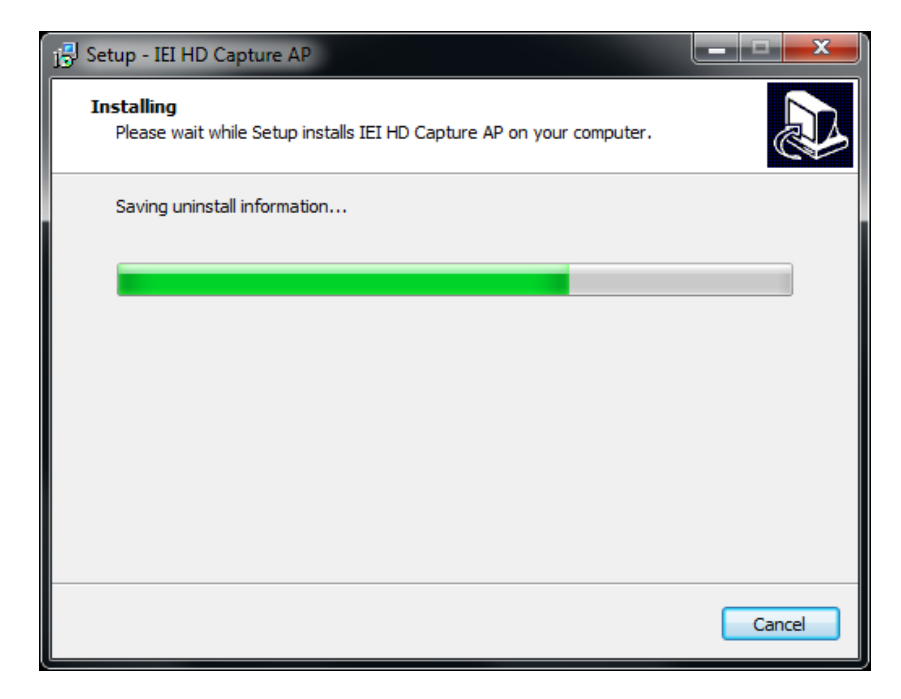

Figure 1-9: Installing IEI HD Capture AP SDK

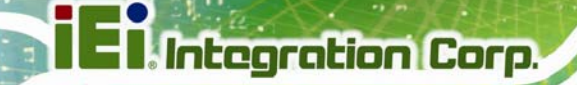

**Step 7:** When the IEI HD Capture AP SDK is successfully installed, the following window

appears. Click Finish to exit.

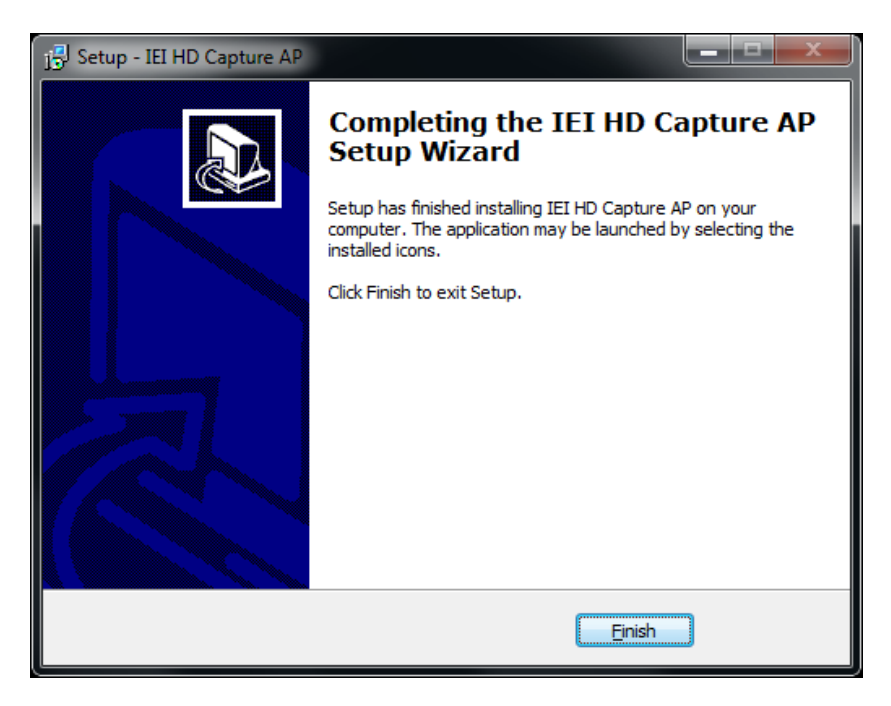

Figure 1-10: Installation Complete

# 1.3.3 Uninstall IEI HD Capture AP SDK

To uninstall the IEI HD Capture AP SDK, follow the steps below.

Step 1: Click Uninstall IEI HD Capture AP from the Windows Start menu (Figure 1-11).

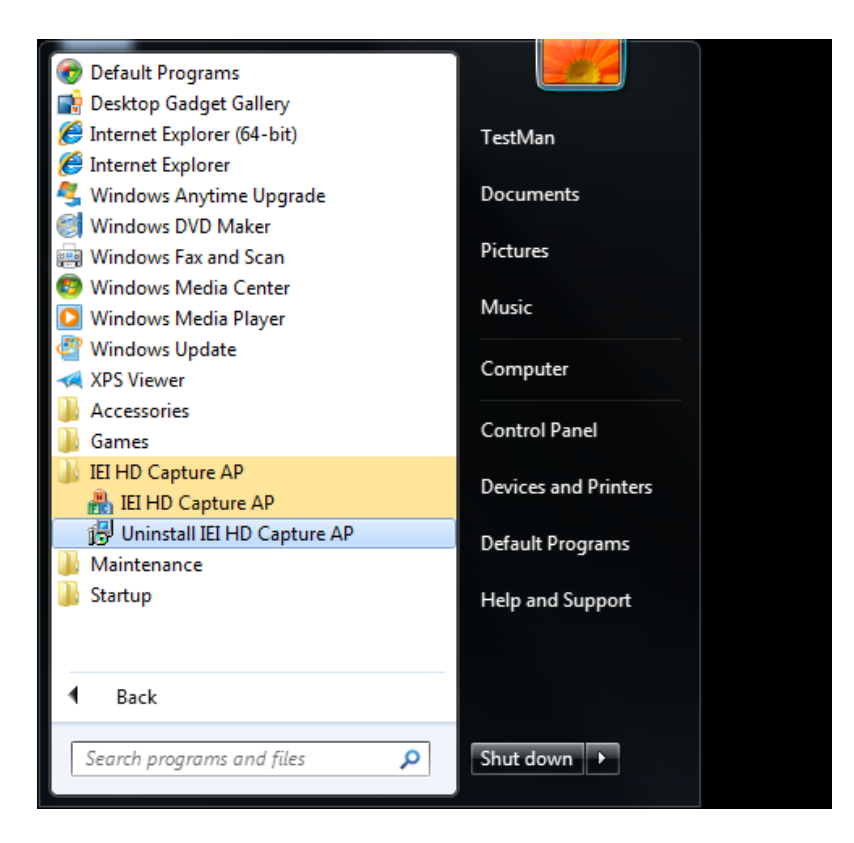

Figure 1-11: Uninstall IEI HD Capture AP SDK

Step 2: A confirmation window appears. Click Yes to uninstall the IEI HD Capture AP

SDK (Figure 1-12).

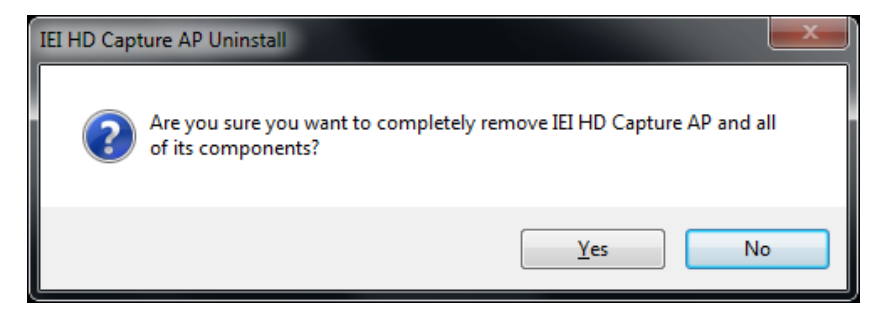

Figure 1-12: Confirm to Uninstall

Integration Corp.

**Step 3:** The system starts uninstalling the IEI HD Capture AP SDK.

| IEI HD Capture AP Uninstall                                                            | ×   |
|----------------------------------------------------------------------------------------|-----|
| Uninstall Status<br>Please wait while IEI HD Capture AP is removed from your computer. | 17  |
| Uninstalling IEI HD Capture AP                                                         |     |
|                                                                                        |     |
|                                                                                        |     |
|                                                                                        |     |
|                                                                                        |     |
| Can                                                                                    | cel |

Figure 1-13: Uninstalling IEI HD Capture AP SDK

**Step 4:** The screen in **Figure 1-14** appears, indicating that IEI HD Capture AP SDK is removed from the computer. Click **OK** to exit.

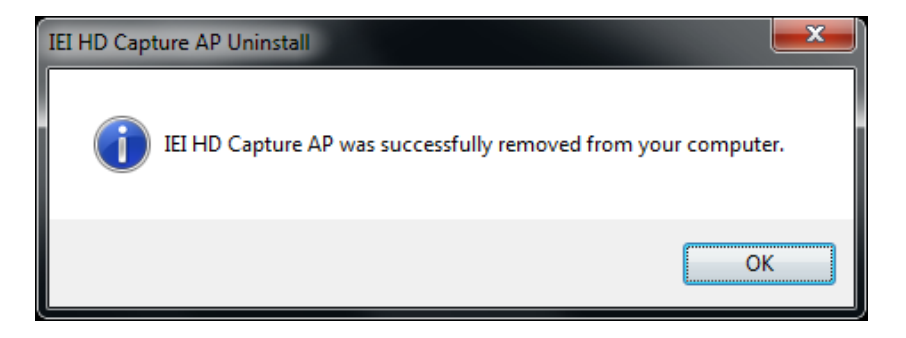

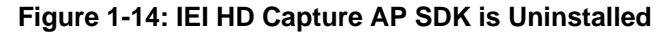

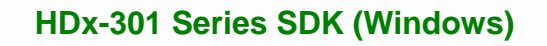

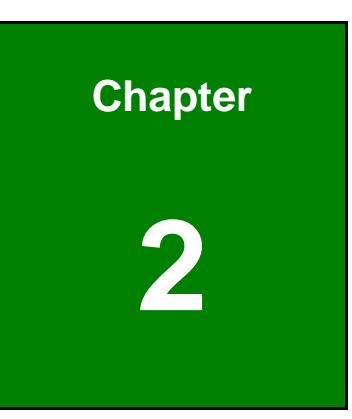

EIntegration Corp.

# **IEI HD Capture AP SDK**

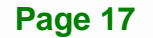

# 2.1 IEI HD Capture AP SDK Overview

The IEI HD Capture AP SDK is a video capture tool that allows the user to capture video through the HDMI input ports in Windows environment.

To use the IEI HD Capture AP SDK to capture video, follow the steps below. If the older version of the IEI HD Capture AP SDK is already installed, please refer to **Section 1.3.3** to uninstall it.

Step 1: Launch the IEI HD Capture AP SDK by double-clicking the

IEI\_HD\_Capture\_AP.exe file under the "X:\IEI\_HD\_Capture\_AP\Release" directory, where "X:\" is the system CD drive.

**Step 2:** The IEI HD Capture AP SDK user interface appears (**Figure 2-1**). Click the **Set** button to configure the settings.

| 🔮 IEI HD Capture AP Ver = 20150415, SDK Ver = 20 | 150303 |           | <u> </u> |
|--------------------------------------------------|--------|-----------|----------|
| Name                                             |        | Operation |          |
| IEI Capture Device                               | Set    | Start     | Stop     |
|                                                  |        |           |          |
|                                                  |        |           |          |
|                                                  |        |           |          |
|                                                  |        |           |          |
|                                                  |        |           |          |
|                                                  |        |           |          |
|                                                  |        |           |          |
|                                                  |        |           |          |
|                                                  |        |           |          |
|                                                  |        |           |          |
|                                                  |        |           |          |
|                                                  |        |           |          |
|                                                  |        |           |          |
|                                                  |        |           |          |
|                                                  |        |           |          |
|                                                  |        |           |          |

#### Figure 2-1: IEI HD Capture AP SDK

Step 3: The Encode Setting window appears (Figure 2-2). Make necessary

configuration setting by following the guideline below:

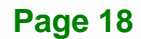

- Audio
  - O Enable: check to enable the audio encoding
  - O Sample Rate: select the sample rate of the audio
  - O Volume: select the volume amount for encoding
- Video
  - O Input Resolution: select a video input resolution which depends on the video device.

Integration Corp.

- Encode Resolution: select an encoding resolution. The encoding resolution selected here must be same with the one selected in the Input Resolution.
- O Encode Bit Rate: select a video encoding bitrate

| Encode Setting                                                                                                  |  |
|----------------------------------------------------------------------------------------------------|--|
| MCU Version: 0.9                                                                                                |  |
| Audio<br>F Enable<br>Sample Rate: 48 KHz<br>Volume: 10                                                          |  |
| Video<br>Input Resolution: 1920 x 1080 60P<br>Encode Resolution: 1920 x 1080 30P<br>Encode Bit Rate: 30000 kbps |  |
| OK Cancel                                                                                                    |  |

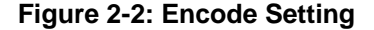

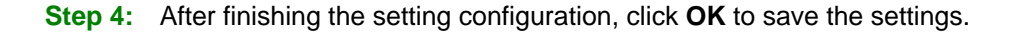

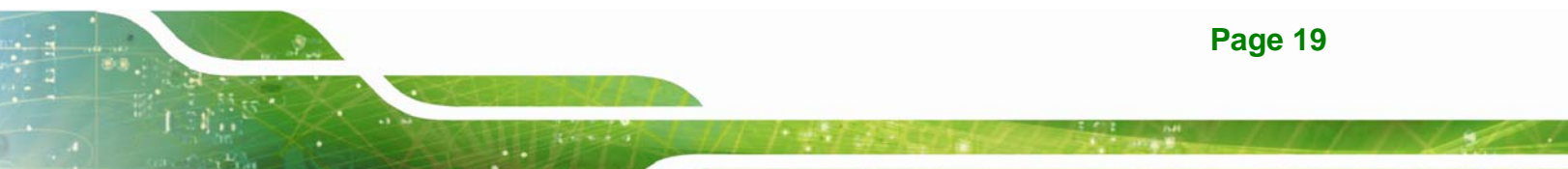

Step 5: To start capturing the video, click the Start button on the IEI HD Capture AP SDK user interface. The Save As window appears. Specify a location to save the encoded video file, and change the file name as necessary. Click Save to start capturing the video.

| 船 Save As     |                    |       |                   |               | <b></b> X    |
|---------------|--------------------|-------|-------------------|---------------|--------------|
| Save in:      | Documents          |       | •                 | ← 🗈 💣 📰▼      |              |
| Ca            | Name               | *     |                   | Date modified | Туре         |
| Recent Places |                    | No it | tems match your s | earch.        |              |
| Desktop       |                    |       |                   |               |              |
| Libraries     |                    |       |                   |               |              |
|               |                    |       |                   |               |              |
| Computer      |                    |       |                   |               |              |
| Network       |                    |       |                   |               |              |
|               | •                  | I     |                   |               | 4            |
|               | File <u>n</u> ame: | *.ts  |                   | •             | <u>S</u> ave |
|               | Save as type:      | ts    |                   | •             | Cancel       |

Figure 2-3: Save As Window

**Step 6:** To stop capturing the video, click the **Stop** button on the IEI HD Capture AP SDK

user interface.

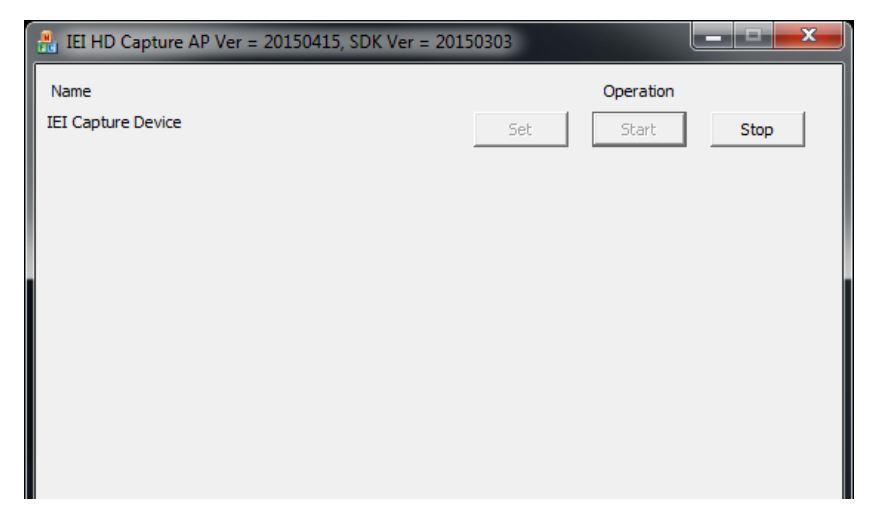

Figure 2-4: IEI HD Capture AP SDK – Stop Button

Page 20

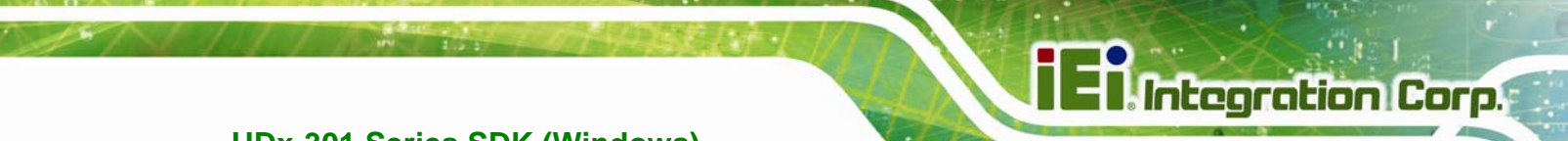

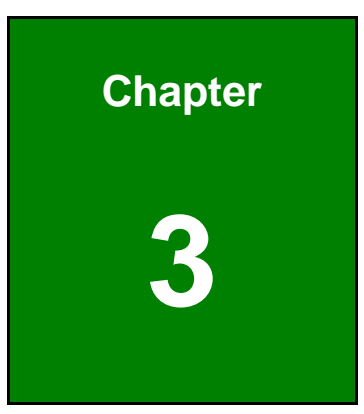

# **SDK Introduction**

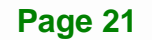

# 3.1 Build Environment

The SDK build environment requirements are listed below. If build environment is not Microsoft Visual Studio 2005 SP1 or latter, you need to install Microsoft Visual C++ 2005 SP1 Redistributable Package (x86).

- Microsoft Windows 7 32-bit/64-bit
- DirectX SDK August 2007
- Windows SDK for Windows Vista (6.0.6000)
- Microsoft Visual Studio 2005 SP1

# **3.2 SDK Introduction**

The following sections are the brief introduction of the SDK. You can find the details and usages in the sample code.

### 3.2.1 Definition Table

| HDMI Receiver Resolution    |       |                 |  |  |
|-----------------------------|-------|-----------------|--|--|
| Name                        | Value | Description     |  |  |
| IEI_HDC_SDK_M_UNKNOW_FRMT   | 1     | Unknown format  |  |  |
| IEI_HDC_SDK_M_NO_SIGNAL     | 2     | No input signal |  |  |
| IEI_HDC_SDK_M_640_480P_60   | 3     | 640 x 480 60P   |  |  |
| IEI_HDC_SDK_M_720_480P_60   | 4     | 720 x 480 60P   |  |  |
| IEI_HDC_SDK_M_720_576P_50   | 5     | 720 x 576 50P   |  |  |
| IEI_HDC_SDK_M_800_600P_60   | 6     | 800 x 600 60P   |  |  |
| IEI_HDC_SDK_M_1024_768P_60  | 7     | 1024 x 768 60P  |  |  |
| IEI_HDC_SDK_M_1280_720P_50  | 8     | 1280 x 720 50P  |  |  |
| IEI_HDC_SDK_M_1280_720P_60  | 9     | 1280 x 720 60P  |  |  |
| IEI_HDC_SDK_M_1280_768P_60  | 10    | 1280 x 768 60P  |  |  |
| IEI_HDC_SDK_M_1280_800P_60  | 11    | 1280 x 800 60P  |  |  |
| IEI_HDC_SDK_M_1280_1024P_60 | 12    | 1280 x 1024 60P |  |  |
| IEI_HDC_SDK_M_1360_768P_60  | 13    | 1360 x 768 60P  |  |  |
| IEI_HDC_SDK_M_1440_900P_60  | 14    | 1440 x 900 60P  |  |  |
| IEI_HDC_SDK_M_1680_1050P_60 | 15    | 1680 x 1050 60P |  |  |
| IEI_HDC_SDK_M_1920_1080I_50 | 16    | 1920 x 1080 50l |  |  |

| IEI_HDC_SDK_M_1920_1080I_60 | 17 | 1920 x 1080 60I |
|-----------------------------|----|-----------------|
| IEI_HDC_SDK_M_1920_1080P_24 | 18 | 1920 x 1080 24P |
| IEI_HDC_SDK_M_1920_1080P_25 | 19 | 1920 x 1080 25P |
| IEI_HDC_SDK_M_1920_1080P_30 | 20 | 1920 x 1080 30P |
| IEI_HDC_SDK_M_1920_1080P_50 | 21 | 1920 x 1080 50P |
| IEI_HDC_SDK_M_1920_1080P_60 | 22 | 1920 x 1080 60P |

| Audio Sample Rate                                                         |       |                         |
|---------------------------------------------------------------------------|-------|-------------------------|
| Name                                                                      | Value | Description             |
| IEI_HDC_SDK_AUDIO_SAMPLE_RATE_44_1K 0                                     |       | Input audio is 44.1 kHz |
| IEI_HDC_SDK_AUDIO_SAMPLE_RATE_48K         1         Input audio is 48 kHz |       | Input audio is 48 kHz   |

| Video Scan Format                 |       |                             |
|-----------------------------------|-------|-----------------------------|
| Name                              | Value | Description                 |
| IEI_HDC_SDK_SCAN_FORMAT_INTERLACE | 0     | Input format is interlaced  |
| IEI_HDC_SDK_SCAN_FORMAT_PROG      | 1     | Input format is progressive |

# 3.2.2 Structure Definition

typedef struct \_IEI\_HDC\_SDK\_Param\_T

| r  |  |
|----|--|
| L  |  |
| ٢. |  |
| 1  |  |
| L  |  |
|    |  |

| bool      |        | bAudioEnabled;          |
|-----------|--------|-------------------------|
| unsigne   | ed int | uiAudioSampleRate;      |
| unsigne   | ed int | uiAudioVolume;          |
| unsigne   | ed int | uiVideoInputWidth;      |
| unsigne   | ed int | uiVideoInputHeight;     |
| unsigne   | ed int | uiVideoInputFrameRate;  |
| unsigne   | ed int | uiVideoInputScanFormat; |
| unsigne   | ed int | uiVideoEncodeWidth;     |
| unsigne   | ed int | uiVideoEncodeHeight;    |
| unsigne   | ed int | uiVideoEncodeFrameRate; |
| unsigne   | ed int | uiVideoAvgBitRate;      |
| unsigne   | ed int | uiVideoMinBitRate;      |
| unsigne   | ed int | uiVideoMaxBitRate;      |
| } IEI_HDC | _SDK_F | Param_T;                |

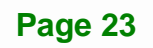

| Structure Member       | Data Type    | Description                                 |
|------------------------|--------------|---------------------------------------------|
| bAudioEnabled          | bool         | true: Audio enable                          |
|                        |              | false: Audio disable                        |
|                        |              | Audio sample rate,                          |
| uiAudioSampleRate      | unsigned int | reference to definition table of Audio      |
|                        |              | Sample Rate                                 |
| uiAudioVolume          | unsigned int | Audio volume, it should be 0 ~ 15           |
| uiVideoInputWidth      | unsigned int | Input video width                           |
| uiVideoInputHeight     | unsigned int | Input video height                          |
| uiVideoInputFrameRate  | unsigned int | Input video frame rate                      |
|                        | unsigned int | Input video format,                         |
| uiVideoInputScanFormat |              | reference to definition table of Video Scan |
|                        |              | Format                                      |
| uiVideoEncodeWidth     | unsigned int | Encode video width                          |
| uiVideoEncodeHeight    | unsigned int | Encode video height                         |
| uiVideoEncodeFrameRate | unsigned int | Encode video frame rate                     |
| ui\/idooAy/aBitBoto    | unsigned int | Encode video average bit rate,              |
| uivideoAvgbilkale      |              | it should be 1000 kbps ~ 30000 kbps         |
| uiVideoMinBitRate      | unsigned int | Encode video minimum bit rate,              |
|                        | unsigned int | it should be 1000 kbps ~ 30000 kbps         |
| ui\/ideoMeyPitPete     | unaigned int | Encode video maximum bit rate,              |
|                        |              | it should be 1000 kbps ~ 30000 kbps         |

# 3.2.3 API Introduction

|             | int                    |
|-------------|------------------------|
| Prototype   | IEI_HDC_SDK_GetVersion |
|             | 0                      |
| Description | Get SDK version        |
| Parameter   | No parameter           |
| Poturn      | Integer:               |
| Kelum       | Version in YYYYMMDD    |

|             | HRESULT                                |
|-------------|----------------------------------------|
| Prototype   | IEI_HDC_SDK_InitializeFilterParam      |
|             | (void* in_pFilter)                     |
| Description | Initialize source filter parameters    |
| Parameter   | in_pFilter:                            |
|             | Pointer of source filter               |
|             | HRESULT:                               |
| Return      | E_ACCESSDENIED means AES failed(*1)    |
|             | For other values, please check in MSDN |

|             | HRESULT                                            |
|-------------|----------------------------------------------------|
| Prototype   | IEI_HDC_SDK_GetFilterParam                         |
|             | (void* in_pFilter, IEI_HDC_SDK_Param_T* ot_pParam) |
| Description | Get source filter parameters                       |
|             | in_pFilter:                                        |
|             | Pointer of source filter                           |
| Parameter   | ot_pParam:                                         |
|             | Pointer of IEI_HDC_SDK_Param_T                     |
|             | It returns current source filter parameters        |
|             | HRESULT:                                           |
| Return      | E_ACCESSDENIED means AES failed(*1)                |
|             | For other values, please check in MSDN             |

Eintegration Corp.

|             | HRESULT                                                |
|-------------|--------------------------------------------------------|
| Prototype   | IEI_HDC_SDK_SetFilterParam                             |
|             | (void* in_pFilter, IEI_HDC_SDK_Param_T* in_pParam)     |
| Description | Set source filter parameters                           |
|             | in_pFilter:                                            |
|             | Pointer of source filter                               |
| Parameter   | in_pParam:                                             |
|             | Pointer of IEI_HDC_SDK_Param_T                         |
|             | It should contain the parameters which you want to set |
|             | HRESULT:                                               |
| Return      | E_ACCESSDENIED means AES failed(*1)                    |
|             | For other values, please check in MSDN                 |

|             | HRESULT                                            |
|-------------|----------------------------------------------------|
| Prototype   | IEI_HDC_SDK_GetMCUVersion                          |
|             | (void* in_pFilter, int* ot_ipVer, int* ot_ipReVer) |
| Description | Get MCU version                                    |
|             | in_pFilter:                                        |
|             | Pointer of source filter                           |
| Baramotor   | ot_ipVer:                                          |
| Parameter   | Integer pointer of version                         |
|             | ot_ipReVer:                                        |
|             | Integer pointer of reversion                       |
| Return      | HRESULT:                                           |
|             | E_ACCESSDENIED means AES failed(*1)                |
|             | For other values, please check in MSDN             |

|             | HRESULT                                     |
|-------------|---------------------------------------------|
| Prototype   | IEI_HDC_SDK_GetHDMIRXResolution             |
|             | (void* in_pFilter, int* ot_ipHDMIRes)       |
| Description | Get HDMI receiver resolution                |
|             | in_pFilter:                                 |
|             | Pointer of source filter                    |
| Parameter   | ot_ipHDMIRes:                               |
|             | Integer pointer of resolution value         |
|             | Reference to HDMI Receiver Resolution Table |
|             | HRESULT:                                    |
| Return      | E_ACCESSDENIED means AES failed(*1)         |
|             | For other values, please check in MSDN      |

\*1: If AES failed, please check if device, firmware, driver, SDK and AP are compatible or not.

Integration Corp.

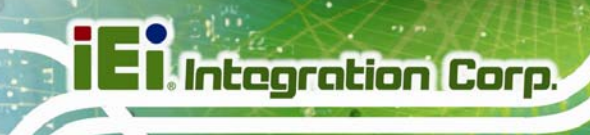

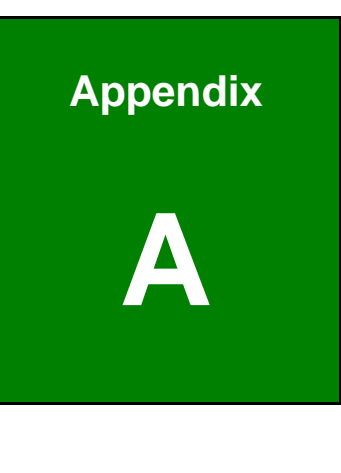

FAQ

Page 28

Q: How do I play the encoding file?

**A:** The encoding file is H.264 format. You need to use media player or codec which supports H.264 format, such as VLC or ffdshow.

**Q:** Where are the AP, SDK and sample code located?

**A:** The AP, SDK and sample code are located in the folder where you specified during installation. The default installation path is C:\IEI HD Capture AP.

Q: How do I check the current DirectX version?

**A:** In Windows, navigate to Start  $\rightarrow$  Run  $\rightarrow$  Type 'dxdiag'  $\rightarrow$  Enter. The current version is displayed in the DirectX Diagnostic Tool window.

Q: How do I obtain the latest driver?

**A:** Go to <u>http://www.ieiworld.com/</u>. You can always find and download the latest drivers from the "Support" pages.

Integration Corp.

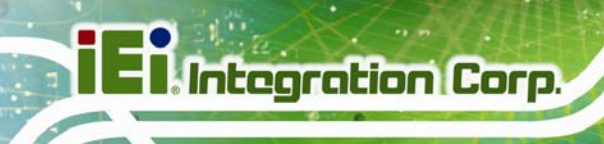

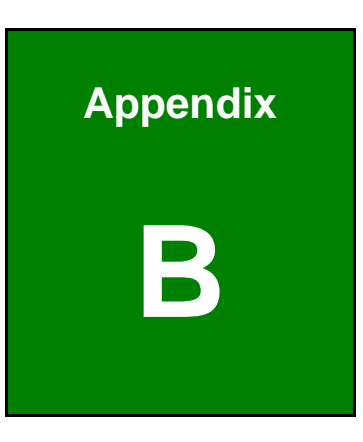

# **Decoder Installation**

Page 30

# **B.1 Decoder Installation**

This section provides the setup procedures of the following decoders:

- ffdshow
- Leadtools
- MainConcept

Installing ONE of the above decoders is highly recommended.

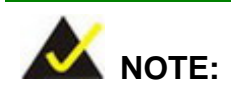

If other decoder is already installed, it is recommended to uninstall it first.

Integration Corp.

Page 31

### B.1.1 ffdshow

Follow the steps below to proceed with the ffdshow setup procedures.

Step 1: Go to http://sourceforge.net/projects/ffdshow-tryout/?source=directory to

download the ffdshow setup file.

- **Step 2:** Make sure to login the system as the administrator.
- Step 3: Double click the setup file. The Select Setup Language screen appears (Figure B-1). Select the setup language, and then click OK.

| Select Se | tup Language                                        |
|-----------|-----------------------------------------------------|
| 1         | Select the language to use during the installation: |
|           | English   OK Cancel                                 |

Figure B-1: Select Setup Language

Step 4: The Setup screen appears (Figure B-2). Click Next to continue.

| B Setup - ffdshow |                                                                                                    |
|-------------------|----------------------------------------------------------------------------------------------------|
|                   | ffdshow v1.2.4422 [2012-04-09]<br>This will install ffdshow on your computer.<br>It is recommended that you close all other applications before<br>continuing.<br>Click Next to continue, or Cancel to exit Setup. |
|                   | Next > Cancel                                                                                                    |

Figure B-2: Setup Screen

Step 5: Select a folder for ffdshow installation (Figure B-3). Click Next to continue.

| 🔂 Setup - ffdshow                                                                    |
|--------------------------------------------------------------------------------------|
| Select Destination Location<br>Where should ffdshow be installed?                    |
| Setup will install ffdshow into the following folder.                                |
| To continue, dick Next. If you would like to select a different folder, dick Browse. |
| C:\Program Files\ffdshow Browse                                                      |
| At least 13.1 MB of free disk space is required.                                     |
|                                                                                      |
| < <u>B</u> ack <u>N</u> ext > Cancel                                                 |

Figure B-3: Select Destination Location

Step 6: Select the components to be installed (Figure B-4). Click Next to continue.

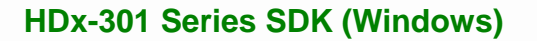

| elect Components<br>Which components should be installed?                                                      | (                           |
|----------------------------------------------------------------------------------------------------|-----------------------------|
| Select the components you want to install; clear the co<br>install. Click Next when you are ready to continue. | mponents you do not want to |
| ffdshow DirectShow filter                                                                                      | 12.0 MB                     |
| 🔲 DXVA video decoder                                                                                           |                             |
| ··· 🔽 VFW interface                                                                                            | 0.1 MB                      |
| 🔲 AviSynth scripts serving                                                                                     | 0.2 MB                      |
| Application plugins:                                                                                           |                             |
| AviSynth                                                                                                    | 0.1 MB                      |
| ··· 🔲 VirtualDub                                                                                               | 0.1 MB                      |
| DScaler                                                                                                    | 0.1 MB                      |
| Current selection requires at least 13.1 MB of disk space                                                      | e.                          |
|                                                                                                    | Next > Can                  |

Figure B-4: Select Components

Step 7: Select a Start Menu folder where to place the ffdshow shortcuts (Figure B-5).

Integration Corp.

Click Next to continue.

| 👸 Setup - ffdshow                                                                      |
|----------------------------------------------------------------------------------------|
| Select Start Menu Folder<br>Where should Setup place the program's shortcuts?          |
| Setup will create the program's shortcuts in the following Start Menu folder.          |
| To continue, click Next. If you would like to select a different folder, click Browse. |
| ffdshow Browse                                                                         |
| Don't create a Start Menu folder                                                       |
| < <u>B</u> ack <u>N</u> ext > Cancel                                                   |

Figure B-5: Select Start Menu Folder

Step 8: Select the additional tasks to be performed (Figure B-6). Make sure that the libavcodec item in the H.264 / AVC field is selected. Click Next to continue.

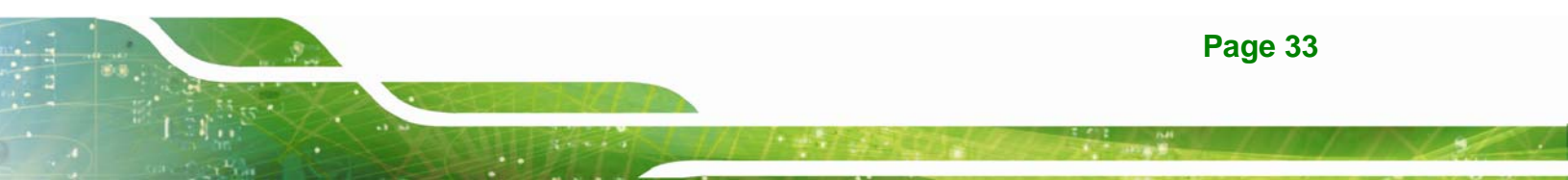

# iEi.Integration Corp.

# HDx-301 Series SDK (Windows)

| 谒 Setup - ffdshow                                                           |                           |
|-----------------------------------------------------------------------------|---------------------------|
| Select Additional Tasks<br>Which additional tasks should be performed?      | ()                        |
| Select the additional tasks you would like Setup to perform then dick Next. | while installing ffdshow, |
| Settings                                                                    | *                         |
| Reset all ffdshow settings                                                  |                           |
| Video formats                                                               |                           |
| Decode the following video formats with ffdshow:                            |                           |
| 📝 H.264 / AVC                                                               |                           |
| ibavcodec                                                                   |                           |
| ···· 🗹 DivX                                                                 |                           |
| ···· 🗹 Xvid                                                                 |                           |
| 🔽 Generic MPEG-4                                                            | *                         |
| < Back                                                                      | Next > Cancel             |

Figure B-6: Select Additional Tasks

Step 9: Select the speaker setup (Figure B-7). Click Next to continue.

| 👸 Setup - ffdshow                                                                                                    |
|----------------------------------------------------------------------------------------------------|
| Speaker Setup<br>Select the speaker setup below that is most similar to the configuration on your<br>computer. You can change it using "Mixer" settings after installation. |
| Speaker setup:                                                                                                    |
| 1.0 (mono)                                                                                                    |
| 2.0 (Head phone)                                                                                                    |
|                                                                                                    |
| ③ 3.0 (front 3ch)                                                                                                    |
| Ø 4.1 (quadro + subwoofer)                                                                                                    |
| 5.0 (front 3ch + rear 2ch)                                                                                                    |
| 5.1 (front 3ch + rear 2ch + subwoofer)                                                                                                    |
| 7.1 (front 3ch + side 2ch + rear 2ch + subwoofer)                                                                                                    |
| 🔘 Disable Mixer                                                                                                    |
| < Back Next > Cancel                                                                                                    |

Figure B-7: Speaker Setup

Step 10: The following screen appears. Click Install to start the installation.

| Ready to Install<br>Setup is now ready to begin instal             | ling ffdshow on your computer.                    |
|--------------------------------------------------------------------|---------------------------------------------------|
| Click Install to continue with the in<br>change any settings.      | stallation, or dick Back if you want to review or |
| Destination location:<br>C:\Program Files\ffdshow                  | <u>۸</u>                                          |
| Setup type:<br>Normal                                              |                                                   |
| Selected components:<br>ffdshow DirectShow filter<br>VFW interface |                                                   |
| Start Menu folder:<br>ffdshow                                      | Ţ                                                 |
| •                                                                  | ×.                                                |
|                                                                    | < Back Install Cano                               |

Figure B-8: Ready to Install

**Step 11:** The system starts installing the ffdshow.

Step 12: When the ffdshow is completely installed, the following screen appears. Click

Integration Corp.

Finish to exit.

| 🔁 Setup - ffdshow |                                                                                                    |
|-------------------|----------------------------------------------------------------------------------------------------|
|                   | Completing the ffdshow Setup<br>Wizard<br>Setup has finished installing ffdshow on your computer. The<br>application may be launched by selecting the installed icons.<br>Click Finish to exit Setup.<br>Run audio decoder configuration<br>Run video decoder configuration<br>Run vFW configuration |
|                   | Einish                                                                                                    |

Figure B-9: Complete ffdshow Setup

Step 13: Go to Control Panel > Programs > Programs and Features to ensure the

ffdshow has been properly installed. See Figure B-10 for the details.

| Control Panel                                                                 | Programs                                                                                                    | rams and Features |
|-------------------------------------------------------------------------------|----------------------------------------------------------------------------------------------------|-------------------|
| Control Panel Home<br>View installed updates<br>P Turn Windows features on or | Uninstall or change a program<br>To uninstall a program, select it from the list and then click Uninstall, Ch | ange, or Repair.  |
| off                                                                           | Organize 💌                                                                                                    | :==               |
|                                                                               | Name                                                                                                    |                   |
|                                                                               | 🕞 Asmedia ASM104x USB 3.0 Host Controller Driver                                                              |                   |
|                                                                               | ATI Catalyst Install Manager                                                                                  |                   |
|                                                                               | ffdshow v1.2.4422 [2012-04-09]                                                                                |                   |
|                                                                               | HDCapture VI.17                                                                                               |                   |
|                                                                               | Microsoft Visual C++ 2005 Redistributable                                                                     |                   |
|                                                                               | Microsoft Visual C++ 2008 Redistributable - x86 9.0.21022                                                     |                   |
|                                                                               | Microsoft Visual C++ 2008 Redistributable - x86 9.0.30729.4148                                                |                   |
|                                                                               | Microsoft Visual C++ 2010 x86 Redistributable - 10.0.30319                                                    |                   |

Figure B-10: Control Panel – ffdshow

Step 14: Launch the ffdshow video decoder configuration from the Windows Start menu

> All Programs > ffdshow > Video decoder configuration (Figure B-11).

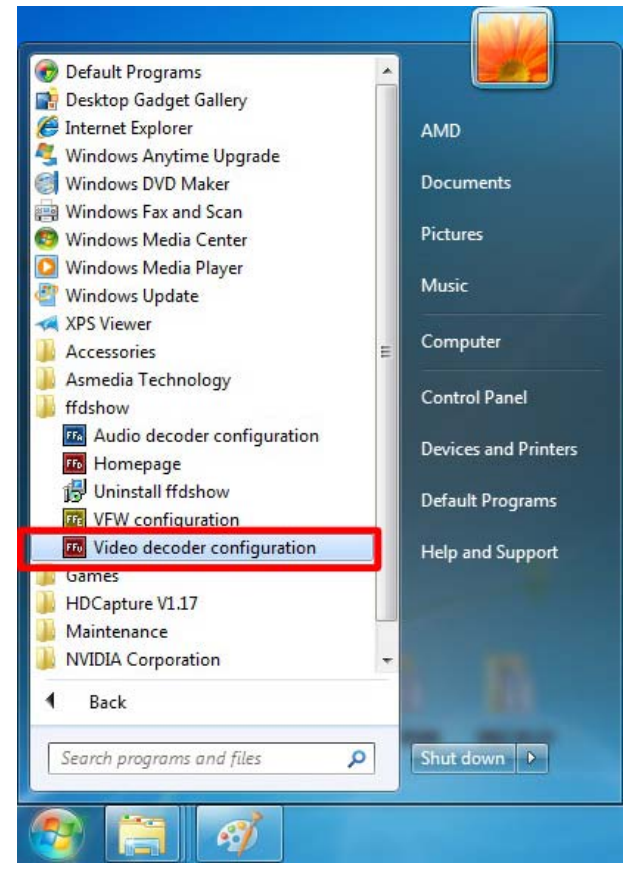

Figure B-11: Windows Start Menu – ffdshow

Page 36

Step 15: Make sure the libavcode item in the H.264/AVC field is selected (Figure B-12).

Integration Corp.

| ffdshow video decode Codecs | r configuration | <b>_</b>     | Process whole image Reset He       | lp |
|-----------------------------|-----------------|--------------|------------------------------------|----|
| Info & CPU                  | Format          | Decoder      | Supported FOURCCs/remarks          | -  |
| Keys & remote               | H.264/AVC       | libavcodec • | H264, AVC1, X264, VSSH (incomplet  | =  |
| Show / hide filters         | DivX 4/5/6      | libavcodec   | D VX, DX50                         | -  |
| Decoder options             | Other MPEG4     | libavcodec   | MP4V, 3IVX, 3IV1, 3IV2, MP4S, M4S  |    |
| Crop                        | DivX 3          | libavcodec   | DIV3, DIV4, DIV5, DIV6, AP41, COL1 |    |
| Deinterlacing               | FVFW,FFDS       | libavcodec   | ffdshow and ffvfw internal FOURCCs |    |
| Logoaway                    | MP43            | libavcodec   | MP43                               |    |
| Postprocessing              | MP42            | libavcodec   | MP42, DIV2                         |    |
| Picture properties          | MP41            | libavcodec   | MP41, MPG4, DIV1                   |    |
| Deband                      | H.263 (+)       | libavcodec   | H263, L263, M263, U263, X263, S26  |    |
| Levels                      | FLV1            | libavcodec   | Flash Video (FLV1)                 |    |
| Offset & flip               | Theora          | libavcodec   | Theora Video (THEO)                |    |
| Blur & NR                   | VP3             | libavcodec   | VP3 Video (VP31)                   |    |
| Sharpen                     | VP5             | libavcodec   | VP5 Video (VP50)                   |    |
|                             | VP6             | libavcodec   | VP6 Video (VP60, VP61, VP62)       |    |
|                             | VP6F            | libavcodec   | Flash Video (VP6F, FLV4, VP6A)     |    |
| Resize & aspect             | VP8             | disabled     | VP8 Video (VP80)                   | -  |
| Borders                     | skip deblockin  | ig when safe | skip deblocking always             |    |
| Reset order                 | J               |              |                                    |    |
|                             | Export          | all settings | OK Cancel App                      | ly |

Click **OK** to exit the configuration window.

Figure B-12: ffdshow Video Decoder Configuration

## **B.1.2 LEADTOOLS**

Follow the steps below to proceed with the LEADTOOLS setup procedures.

- Step 1: Go to http://www.leadtools.com/ to download the LEADTOOLS setup file.
- **Step 2:** Make sure to login the system as the administrator.
- Step 3: Double click the setup file.
- Step 4: Specify the path to which the setup file will be extracted (Figure B-13). Click OK to continue.

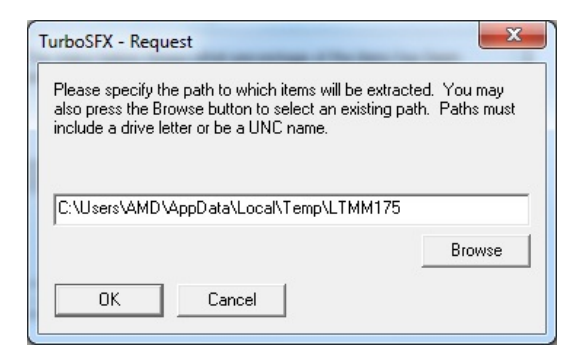

Figure B-13: Specify Extraction Path

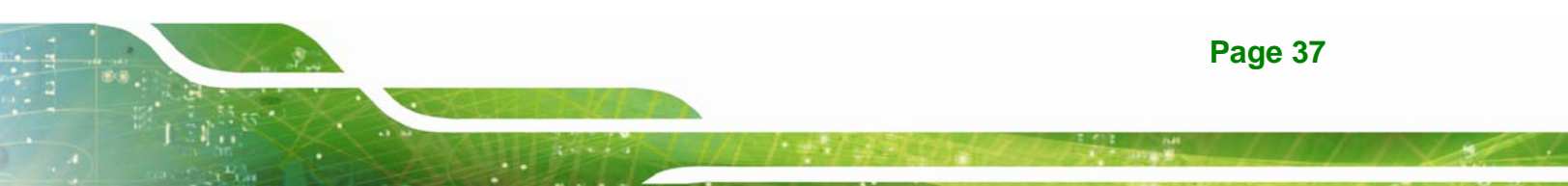

Step 5: If the below screen appears, click Yes to continue.

| The file indicated                      | below already                      | exists. Press "Yes" i                          | f you want to     |
|-----------------------------------------|------------------------------------|------------------------------------------------|-------------------|
| overwrite the file.<br>Press "Cancel" i | Press "No" if y<br>you want to sto | iou don't want to ove<br>ip extracting litems. | erwrite the file. |
|                                         |                                    |                                                |                   |
|                                         |                                    |                                                |                   |
| C:\Users\AMD\                           | AppData\Local                      | \Temp\LTMM175\d                                | ata1.cab          |
| C:\Users\AMD\                           | AppData\Local'                     | \Temp\LTMM175\d                                | ata1.cab          |
| C:\Users\AMD\                           | AppData\Local                      | \Temp\LTMM175\d                                | ata1.cab          |

Figure B-14: Overwrite the Indicated File

| TurboSFX - Extraction Progress                                                                                      |
|----------------------------------------------------------------------------------------------------|
| The status below shows what percentage of the items has been<br>extracted. Press "Cancel" to stop extracting items. |
| 26% Extracting: C:\Users\AMDal\Temp\LTMM175\data2.cab                                                               |
| Cancel                                                                                                    |

Step 6: The extraction progress is shown as below.

Figure B-15: Extracton Progress

Step 7: When the setup file is completely extracted, the LEADTOOLS Installation

Wizard appears (Figure B-16). Click Next to continue.

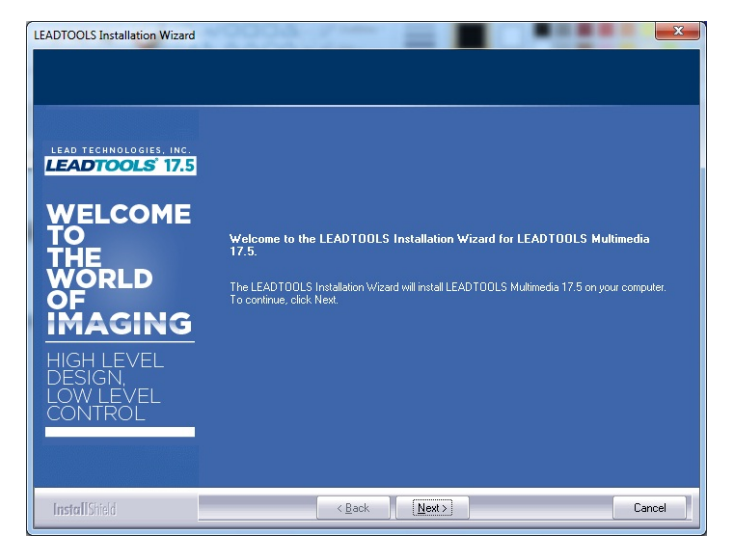

Figure B-16: LEADTOOLS Installation Wizard

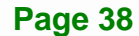

Step 8: Select No, I want to evaluate the product, and then click Next to continue

(Figure B-17).

| LEADTOOLS Installation Wizard            |                                                                     | ×    |
|------------------------------------------|---------------------------------------------------------------------|------|
| Application Type<br>Configure LEADTOOLS. |                                                                     |      |
| LEAD TECHNOLOGIES, INC.                  | Select one of the options below to license or evaluate this product |      |
|                                          | Yes, I have a serial number.                                        |      |
|                                          |                                                                     |      |
| THE                                      | Company Name:                                                       |      |
| OF                                       | Contact eMail:                                                      |      |
| IMAGING                                  | No, I want to evaluate the product.                                 |      |
| HIGH LEVEL                               |                                                                     |      |
| LOW LEVEL                                |                                                                     |      |
|                                          |                                                                     |      |
|                                          |                                                                     |      |
| InstallShield                            | < Back Next> Can                                                    | ncel |

Figure B-17: Application Type

Step 9: The License Agreement in Figure B-18 appears. Select I accept the terms of

the license agreement, and then click Next to continue.

| LEADTOOLS Multimedia EVAL 1<br>License Agreement<br>Please read the following licen                                                         | 7.5 se agreement carefully.                                                                                                    | X                                                                                                    |
|----------------------------------------------------------------------------------------------------|----------------------------------------------------------------------------------------------------|----------------------------------------------------------------------------------------------------|
| LEAD TECHNOLOGIES, INC.<br>LEADTOOLS 17.5<br>WELCOME<br>TO<br>THE<br>WORLD<br>OF<br>IMAGING<br>HIGH LEVEL<br>DESIGN<br>LOW LEVEL<br>CONTROL | LEADTOOLS Software License Agreement<br><b>DEPORTANE</b><br>LEADTOOLS Software License Agreement<br><b>DEPORTANE</b><br>LANDRONG MARKING AGREEMENT FROM<br>SOFTWARE TO YOU ONLY UPON THE CONDITION THAT YOU ACCEPT<br>SOFTWARE TO YOU ONLY UPON THE CONDITION THAT YOU ACCEPT<br>SOFTWARE TO YOU ON THE HELENSE AGREEMENT. IF YOU DONG THAT<br>SOFTWARE TO YOU ON THE HELENSE AGREEMENT IF YOU HAVE TO LICE<br>INFORMATION AS SOFTWARE TO YOU ON THE HELENSE AGREEMENT IF YOU HAVE TO LICE<br>SOFTWARE TO YOU ON THE HELENSE AGREEMENT IF YOU HAVE TO LICE<br>SOFTWARE TO YOU ON THE HELENSE AGREEMENT IF YOU HAVE TO LICE<br>SOFTWARE TO YOU ON THE HELENSE AGREEMENT IF YOU HAVE TO LICE<br>SOFTWARE TO YOU ON THE HELENSE AGREEMENT IF YOU HAVE TO LICE<br>SOFTWARE TO YOU ON THE HELENSE AGREEMENT IF YOU HAVE TO LICE<br>SOFTWARE TO YOU ON THE HELENSE AGREEMENT IF YOU HAVE TO HELENSE<br>SOFTWARE TO YOU ON THE HELENSE AGREEMENT IF YOU HAVE TO HAVE TO H | ADLS<br>ULL<br>ED<br>TTY<br>NS.<br>GE<br>NG<br>TO<br>SEE<br>VSE<br>VSE<br>VSE<br>VSE<br>VSE<br>VSE<br>VSE<br>VSE<br>VSE |
| InstallShield                                                                                                    | < Back Next>                                                                                                    | ancel                                                                                                    |

Figure B-18: License Agreement

Step 10: Select Complete and click Next to continue (Figure B-19).

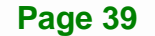

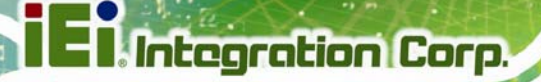

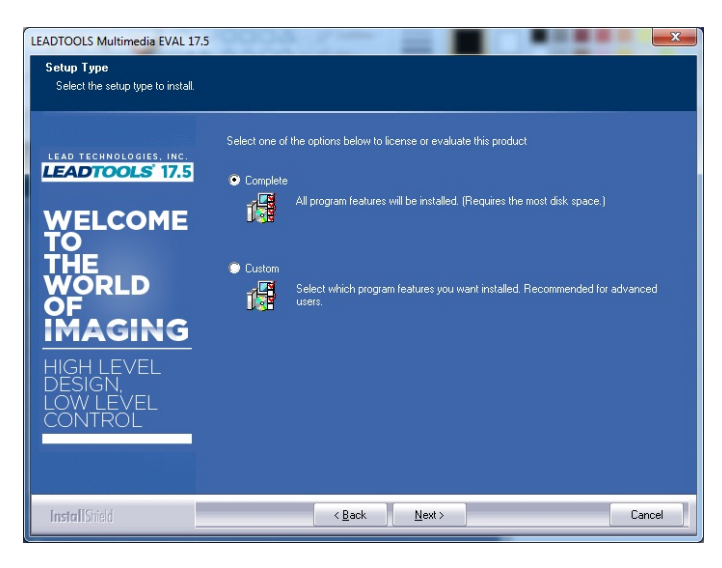

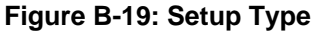

Step 11: The LEADTOOLS Multimedia Notification in Figure B-20 appears. Read the

notification, select I read and accept the terms of the LEADTOOLS

Multimedia Notification, and then click Next to continue.

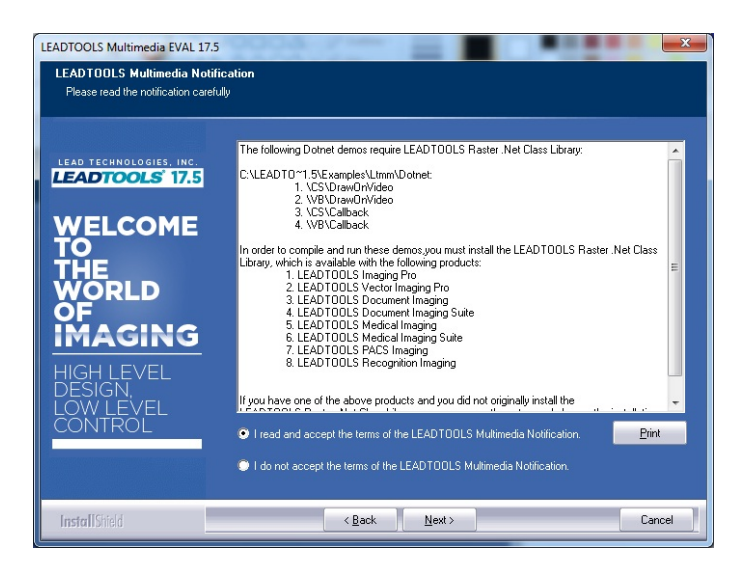

Figure B-20: LEADTOOLS Multimedia Notification

Step 12: Select a folder for LEADTOOLS installation (Figure B-21). Click Next to

continue.

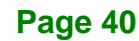

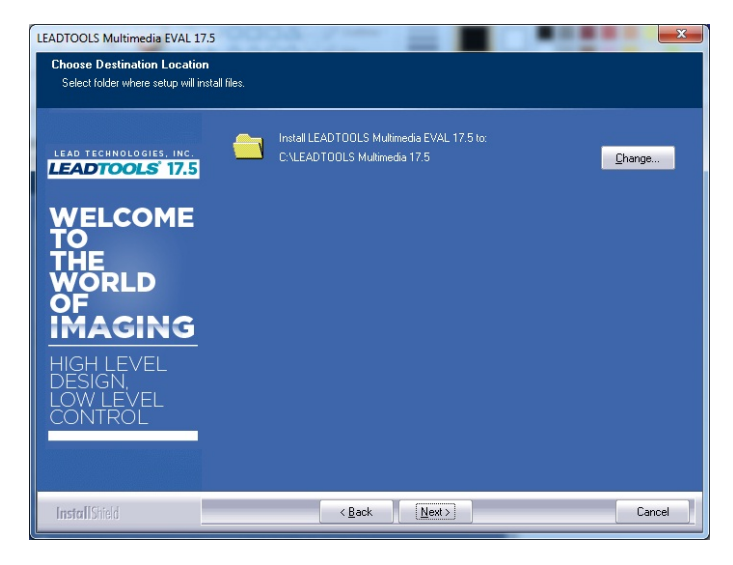

Figure B-21: Choose Destination Location

Step 13: Select Register the LEADTOOLS documentation files only (Figure B-22).

Integration Corp.

Click Next to continue.

| LEADTOOLS Multimedia EVAL 17.5                                                      |                                                                                                    |  |
|-------------------------------------------------------------------------------------|----------------------------------------------------------------------------------------------------|--|
| Documentation (Help Files) Settings<br>Select the option that best suite your needs |                                                                                                    |  |
|                                                                                     |                                                                                                    |  |
| LEAD TECHNOLOGIES, INC.                                                             | LEADTOOLS Documentation can be integrated with MSDN. Please select the option that best<br>suits your needs: |  |
| LEADTOOLS 17.5                                                                      | Register the LEADTOOLS documentation files and integrate with MSDN                                           |  |
| WELCOME                                                                             | Register the LEADTOOLS documentation files only.                                                             |  |
| TO                                                                                  |                                                                                                    |  |
| WORLD                                                                               |                                                                                                    |  |
| OF                                                                                  |                                                                                                    |  |
| IMAGING                                                                             |                                                                                                    |  |
| HIGH LEVEL                                                                          |                                                                                                    |  |
| LOW LEVEL                                                                           |                                                                                                    |  |
| CONTROL                                                                             |                                                                                                    |  |
|                                                                                     |                                                                                                    |  |
|                                                                                     |                                                                                                    |  |
| Install Shield                                                                      | < Back Next > Cancel                                                                                         |  |

Figure B-22: Documentation (Help Files) Settings

Step 14: Specify a folder where to place the LEADTOOLS program icons (Figure B-23).

Click Next to continue.

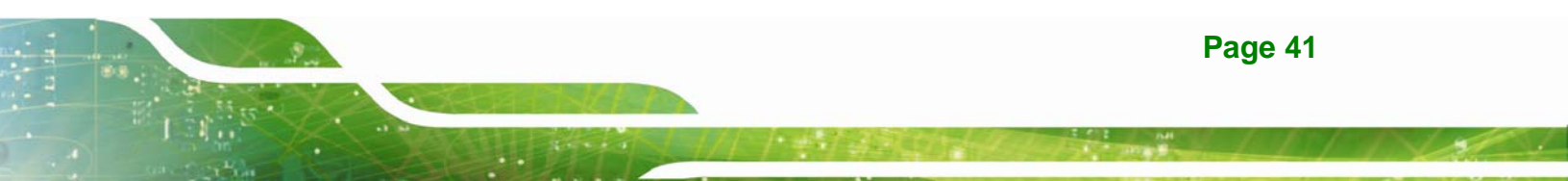

El Integration Corp.

## HDx-301 Series SDK (Windows)

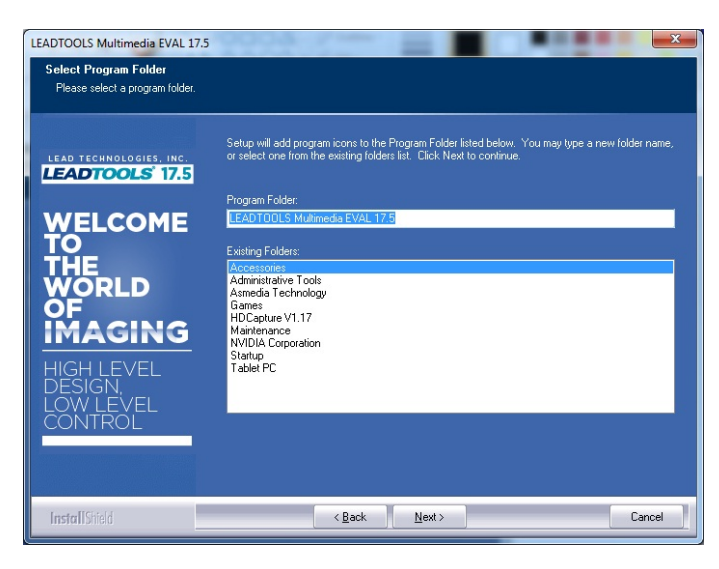

Figure B-23: Choose Program Folder

Step 15: The following screen appears. Click Install to start the installation.

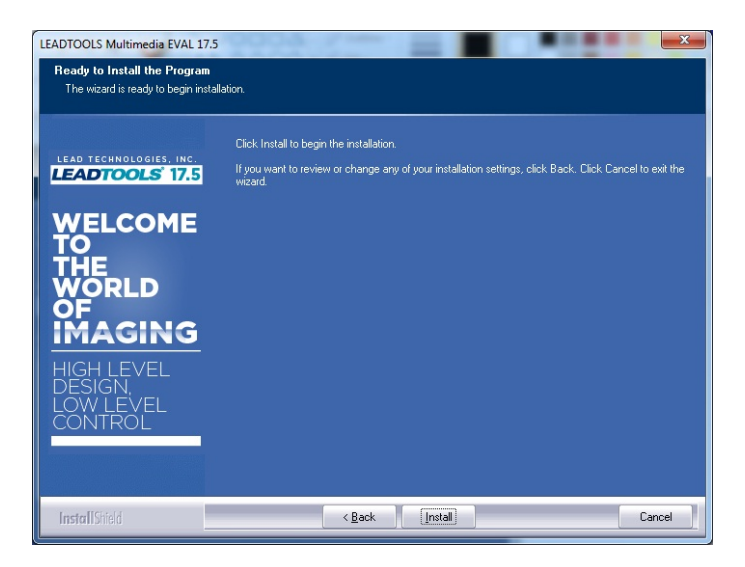

Figure B-24: Ready to Install the Program

Step 16: The screen in Figure B-25 shows the installation status.

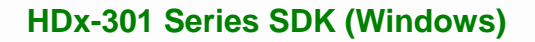

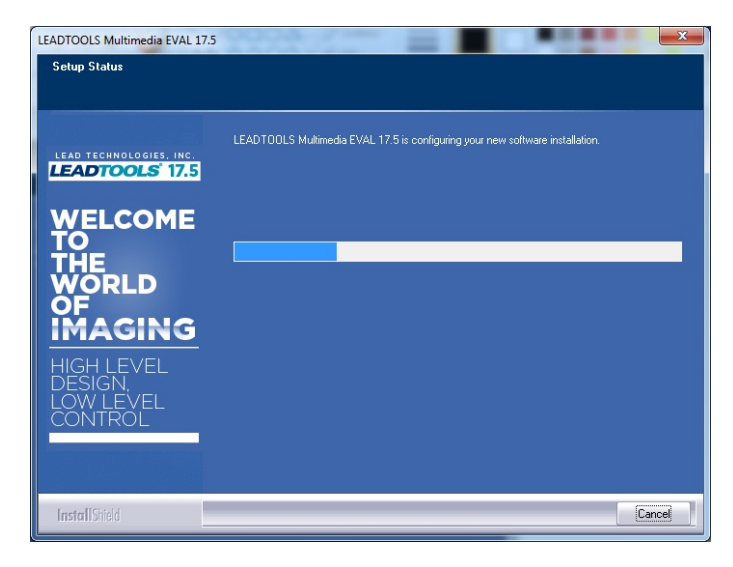

Figure B-25: Setup Status

Step 17: When the LEADTOOLS is completely installed, the following screen appears.

Integration Corp.

Click Finish to exit.

| LEADTOOLS Multimedia EVAL 17. | 5                                                                                              |
|-------------------------------|------------------------------------------------------------------------------------------------|
|                               |                                                                                                |
|                               |                                                                                                |
|                               | LEADTOOLS Installation Wizard Complete                                                         |
| LEAD TECHNOLOGIES, INC.       | The LEADTOOLS Installation Wizard has successfully installed LEADTOOLS Multimedia EVAL 17.5    |
| WELCOME                       |                                                                                                |
| THE                           |                                                                                                |
| OF                            | Chat with a live Technical Support representative now to help you get started using LEADTOOLS. |
| <b>İMAGING</b>                |                                                                                                |
| HIGH LEVEL                    |                                                                                                |
| LOW LEVEL<br>CONTROI          |                                                                                                |
|                               |                                                                                                |
|                               |                                                                                                |
| InstallShield                 | < <u>B</u> ack Finish Cancel                                                                   |

Figure B-26: LEADTOOLS Installation Wizard Complete

Step 18: Go to Control Panel > Programs > Programs and Features to ensure the

LEADTOOLS has been properly installed. See Figure B-27 for the details.

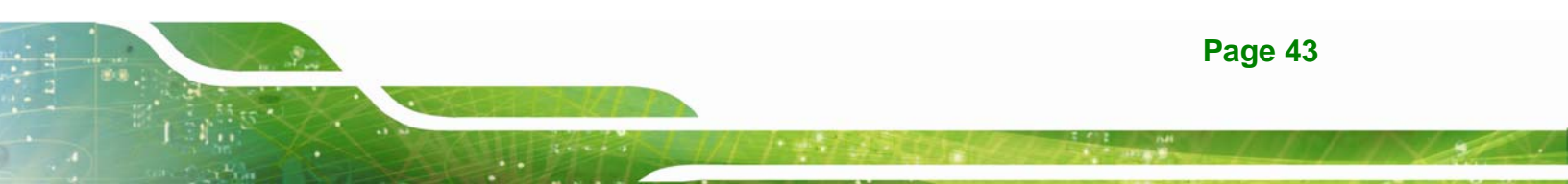

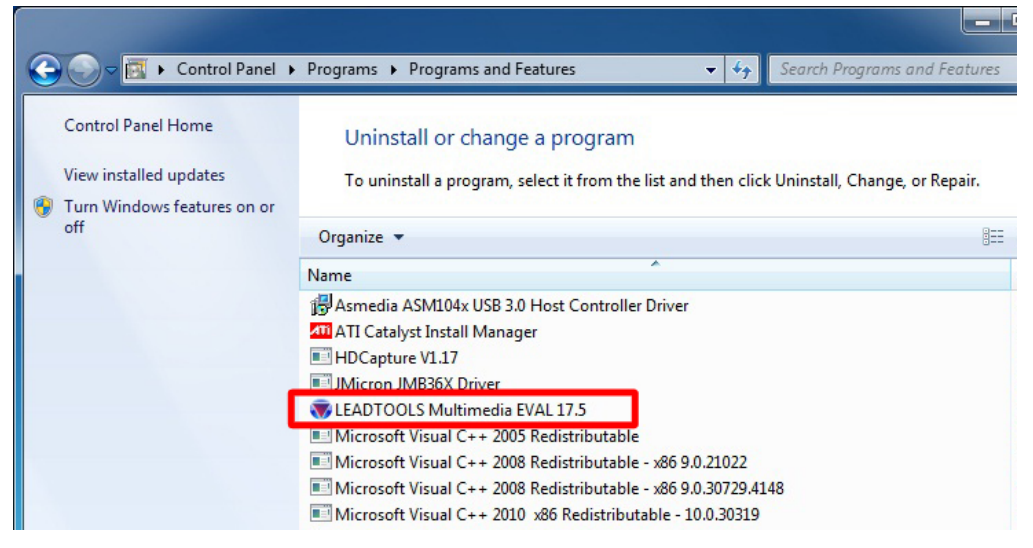

Figure B-27: Control Panel – LEADTOOLS

### B.1.3 MainConcept

Follow the steps below to proceed with the MainConcept setup procedures.

- Step 1: Go to http://www.mainconcept.com/home.html to download the MainConecpt decoder pack.
- Step 2: There will be a setup file and a text file after extracting the decoder pack. To install the MainConcept decoder, all the .AX files listed in the text file must be registered. The following steps will show you how to register the .AX files.
- Step 3: Run a Command Prompt as an administrator (right click the Command Prompt and select Run as administrator).
- Step 4: Key in the MainConcept setup file directory, and press Enter (Figure B-28).

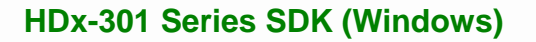

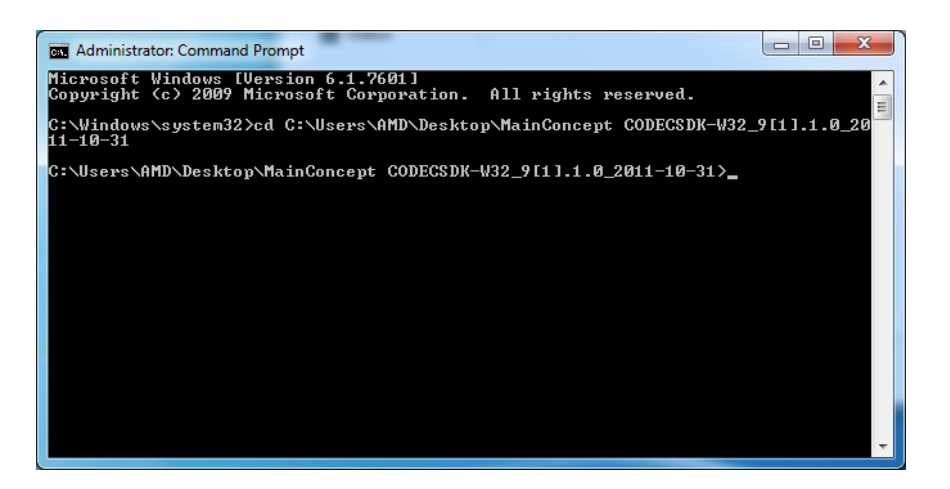

Figure B-28: Command Prompt – Setup File Directiory

Step 5: Key in regsvr32 xxxxx.ax and press Enter (Figure B-29). xxxxxx should be

the .AX file name.

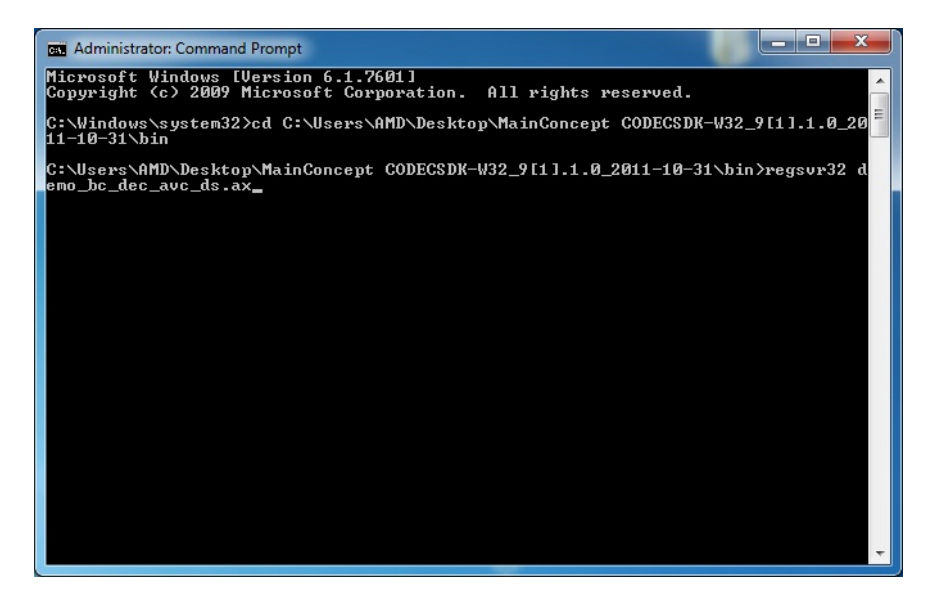

Figure B-29: Command Prompt – File Name

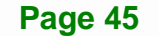

Integration Corp.

Step 6: The following screen appears if the .AX file is registered successfully. Click OK

to exit.

| RegSvr32 |                                                          |  |
|----------|----------------------------------------------------------|--|
| 0        | DIIRegisterServer in demo_bc_dec_avc_ds.ax<br>succeeded. |  |
|          | ОК                                                       |  |

Figure B-30: Register Succeeded

Step 7: Repeat Step 3 ~ Step 5 to register all the .AX files listed in the text file.